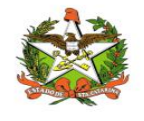

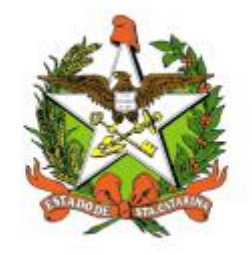

# SECRETARIA DE ESTADO DA SAÚDE DE SANTA CATARINA

MANUAL DO USUÁRIO

Sistema Vigilantos - Módulo Formula Infantil\_DIVE\_

Município

FLORIANÓPOLIS / SC

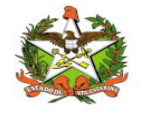

### GOVERNO DO ESTADO DE SANTA CATARINA GOVERNADOR

CARLOS MOISES

#### SECRETARIA DE ESTADO DA SAÚDE

#### SECRETÁRIO

ANDRÉ MOTTA RIBEIRO

#### SECRETÁRIO ADJUNTO

ALEXANDRE LENCINA FAGUNDES

#### SUPERINTENDÊNCIA DE GESTÃO ADMINISTRATIVA - SGA

LUCIANO JORGE KONESCKI

DIRETORIA DA TECNOLOGIA DA INFORMAÇÃO E GOVERNANÇA ELETRÔNICA

**BIANCA PINTO VIEIRA** 

Agosto - 2021

SECRETARIA DE ESTADO DA SAÚDE

DIRETORIA DA TECNOLOGIA DA INFORMAÇÃO E GOVERNANÇA ELETRÔNICA

Rua Esteves Júnior, 390 –6º andar - Centro - CEP: 88015-530 – FLORIANÓPOLIS / SC.

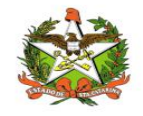

Fone: (48) 3664-7327 - E-MAIL: ditig@saude.sc.gov.br

### Sumário

| Sumário                                 | 3  |
|-----------------------------------------|----|
| 1. Introdução                           | 4  |
| 2. Solicitação de senhas                | 5  |
| 3. Acesso ao Sistema                    | 6  |
| Requisitos                              | 6  |
| Para iniciar o uso do Vigilantos        | 6  |
| Conceitos Básicos                       | 6  |
| Módulos do Sistema Vigilantos           |    |
| 4. Módulo Fórmula Infantil_MUNICÍPIO    | 9  |
| Opções de Navegação                     | 9  |
| Criança Exposta e Estoque               | 9  |
| Distribuição                            | 10 |
| 5. Cadastrando uma nova Criança Exposta | 11 |
| 6. Lista de Criança Exposta             | 13 |
| 7. Lista de Estoque                     |    |
| 8. Lista de Distribuição                | 19 |
| 9. Configurações                        |    |
| Minha Conta                             | 21 |
| Envio de Mensagem                       | 22 |
| Mensagens Recebidas                     | 22 |
| Alteração de Senha e Email              | 23 |

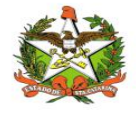

#### 1. Introdução

O módulo **FORMULA INFANTI**L faz parte do sistema vigilantos ,e é administrado pela DIVE relativo as permissões de Adm, Regional, Municipal, Crie ou Rede Frio ou DIAF . As funcionalidades do **Módulo Fórmula Infantil\_Município** podem ser divididas em 2 grupos: <u>Criança Exposta e Estoque e Distribuição</u>

O presente documento é parte integrante da usabilidade do sistema VIGILANTOS tem como principal objetivo descrever de forma detalhada toda a interação entre o usuário e a ferramenta VIGILANTOS, através de seus módulos.

O Vigilantos é utilizado pela DIVE - Diretoria de Vigilância Epidemiológica de Santa Catarina para o gerenciamento de suas diversas atribuições. O sistema conta com vários módulos desenvolvidos especificamente para cada uma dessas atribuições, sendo eles: Câncer, ILTB, Fórmula Infantil , SIALIE, SIALIE Palivizumabe, PCD (Programa Controle da Dengue), Focos, Atrópodes e Peçonhentos, SINETI, Sala de Parto, PNEM, Supervisão, Registro de Atividades e Sobreaviso.

Assim, todos os módulos do VIGILANTOS serão constantemente submetidos a processos rigorosos de auditoria.

Responsável por todos os processos da DIVE, o VIGILANTOS, Sistema responsável pelos módulos que atendem as gerências da DIVE GEZOO, GEVRA, GEIST, GEVIM. Permite o controle e processamento sobre as atividades relativas as doenças agudas e imunização, doenças sexualmente transmissíveis, vírus, agravos, vigilância, e analise de dados referente ao perfil epidemiológico dessas doenças.

| Símbolo / Abreviatura | Descrição                                   |
|-----------------------|---------------------------------------------|
| CID                   | Classificação Internacional de Doenças      |
| CNS                   | Cartão Nacional de Saúde                    |
| BPA                   | Boletim de Produção Ambulatorial            |
| ATPCD                 | Área Técnica de Pessoas com Deficiência     |
| SIA                   | Sistema de Informações Ambulatoriais do SUS |
| CCR                   | Centro Catarinense de Reabilitação          |
| SUS                   | Sistema Único de Saúde                      |

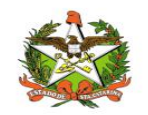

#### 2. Solicitação de senhas

As senhas devem ser solicitadas através do e-mail dive@saude.sc.gov.br, com as seguintes informações:

- a. Nome completo;
- b. CPF;
- c. Tipo de acesso (Município ou Regional);
- d. Regional vinculada:
- e. Local de trabalho e município;
- f. Telefone;
- g. E-mail.

Os dados serão enviados para o setor responsável pela confecção das senhas e o solicitante receberá, por e-mail, um nome de usuário e uma senha padrão que deverá ser alterada no primeiro acesso. Caso o usuário esqueça a senha é possível alterá-la no local indicado na Figura 1. É requerida a digitação do nome de usuário e, após clicar em "Recuperar Senha" será enviado uma mensagem para o e-mail cadastrado no sistema com orientações para troca de senha.

| Zem-vindo ad |                                             |
|--------------|---------------------------------------------|
| Usuário:     | Relatórios<br>Relatórios de casos de câncer |
| Senha:       | Painel de Indicadores Tuberculose           |
|              |                                             |

Figura 1: Recuperação de Senha

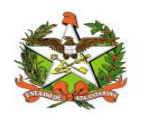

### 3. Acesso ao Sistema

#### Requisitos

Para acessar o Vigilantos, você precisa:

- ✓ Uma conexão com a Internet (recomenda-se banda larga);
- ✓ Um computador com sistema operacional Windows, Mac OS ou Linux, com resolução de tela de 1024x768 ou superior;
- ✓ Um navegador com suporte ao plug-in Adobe Flash Player (recomenda-se Internet Explorer, Mozilla Firefox, Google Chrome, Safari ou Opera);

#### Para iniciar o uso do Vigilantos

Antes de usar os recursos do Vigilantos, é necessário que você tenha um usuário e senha válidos para acesso. Caso não tenha um usuário, você deve entrar em contato com a Diretoria de Vigilância Epidemiológica.

O link para acesso ao sistema é: http://vigilantos.dive.sc.gov.br/

O sistema Vigilantos pode ser acessado de duas formas:

Através do link http://vigilantos.dive.sc.gov.br/

• Através do site da DIVE (http://www.dive.sc.gov.br/), clicando no ícone do Sistema Vigilantos na porção inferior direita da página (Figura 2).

#### Conceitos Básicos

No Vigilantos, a navegação entre os módulos é feita através de um <u>menu superior</u>, conforme a figura abaixo:

| Fórmula Infantil | 1 | Minha Conta | 1 | Sair |
|------------------|---|-------------|---|------|
|                  |   |             |   |      |
|                  |   |             |   |      |
|                  |   |             |   |      |
|                  |   |             |   |      |
|                  |   |             |   |      |
|                  |   |             |   |      |

Descrição rápida dos itens de menu:

Formula Infantil: Visualiza as funcionalidades do módulo INFANTIL;

**Minha Conta:** Possui opções como <u>alterar senha de acesso</u> e <u>envio de mensagem ao suporte do</u> <u>sistema;</u>

Sair: Sair do sistema.

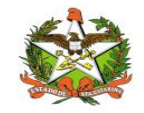

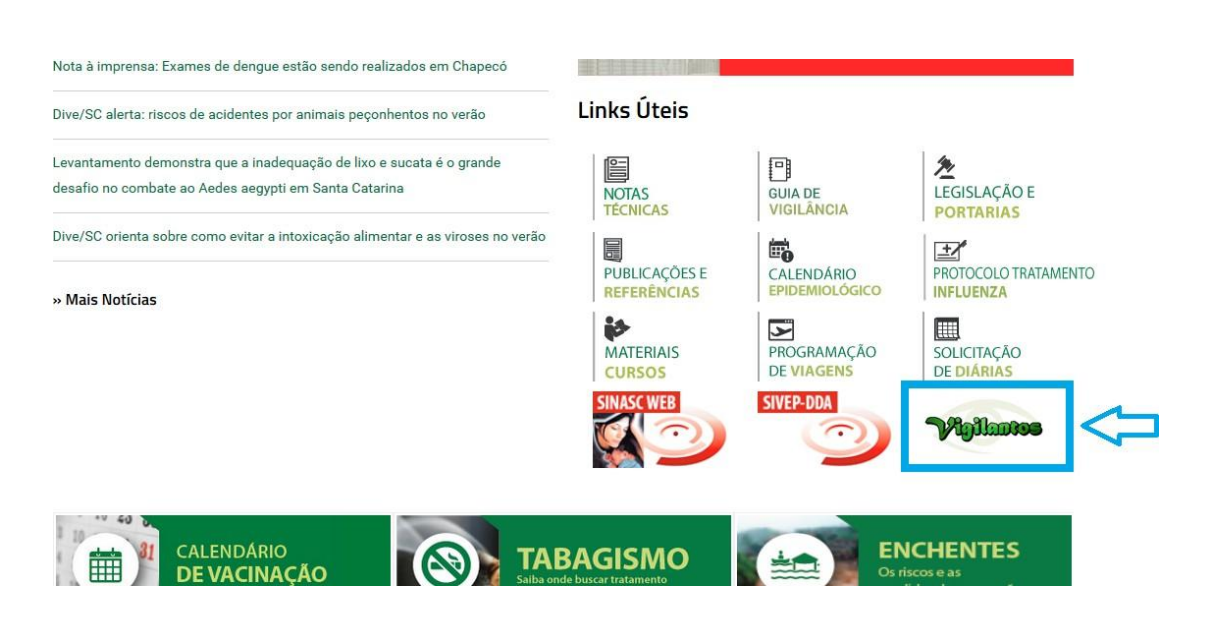

Figura 2: Site da Diretoria de Vigilância Epidemiológica (DIVE).

Na página inicial será necessário preencher os campos mostrados na Figura 3 com o nome de usuário e senha.

| Usuário:                      | Relatórios                                |
|-------------------------------|-------------------------------------------|
|                               | Relatórios de casos de câncer             |
| Senha:                        | Painel de Indicadores Tuberculose         |
| Lembrar de mim                |                                           |
| Entrar                        |                                           |
| Perdeu sua senha? Clique aqui |                                           |
|                               | DIRETORIA DE VIGILÂNCIA<br>EPIDEMIOLOGICA |

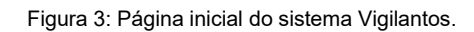

Após clicar em "Entrar" será dado acesso à página principal do sistema, conforme pode ser visualizado na Figura 4. A partir desta página é possível acessar as funcionalidades (vide explicações nos próximos itens).

Em seguida, o usuário terá a opção de clicar conforme escolha desejada, onde visualizara o ícone do modulo CANCER disponível conforme figura 3.1.

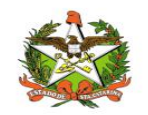

### Módulos do Sistema Vigilantos

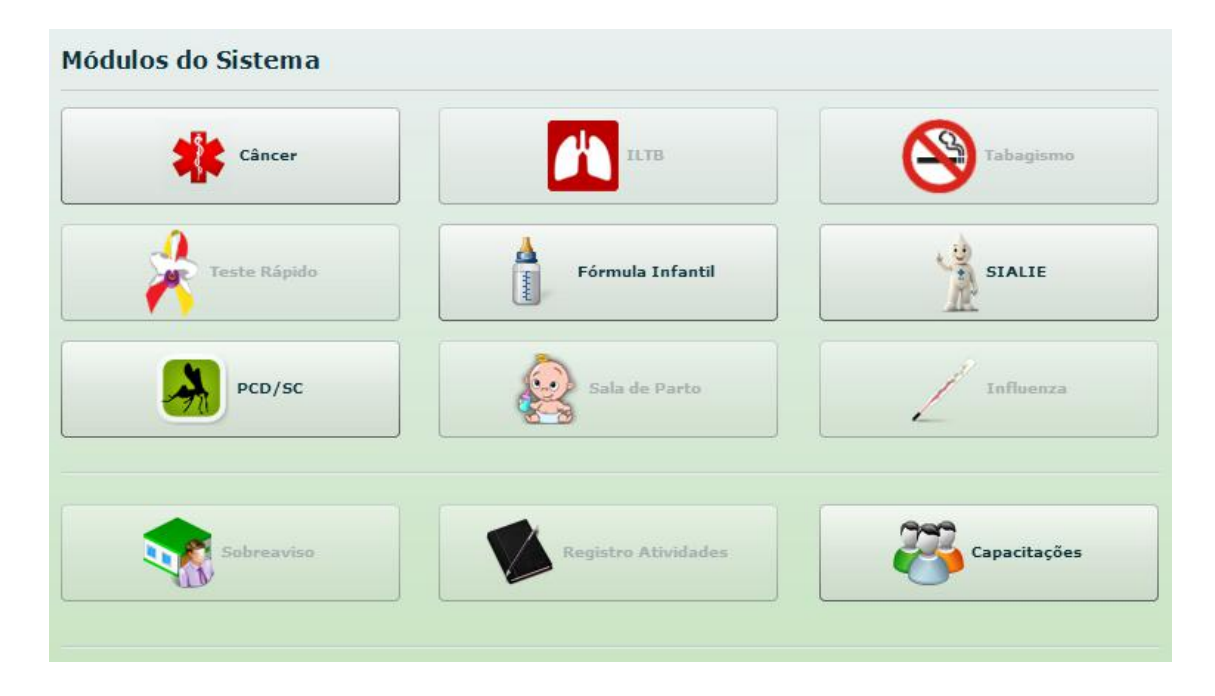

Figura 3.1: Página inicial do sistema Vigilantos com os módulos disponíveis

| Módulo Fórmula Infantil   |                    |                        |
|---------------------------|--------------------|------------------------|
| Criança Exposta e Estoque |                    |                        |
| Lista Criança Exposta     | Cadastro Estoque   | Lista Estoque          |
| Distribuição              |                    |                        |
| Previsão de Distribuição  | Distribuição       |                        |
| Acompanhamento            |                    |                        |
| Distribuição Dive         | Distribuição GERSA | Distribuicao Município |

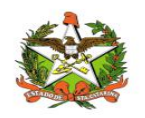

### 4. Módulo Fórmula Infantil\_MUNICÍPIO

#### **Opções de Navegação**

As funcionalidades do módulo fórmula infantil podem ser divididas em 2 grupos: <u>Criança Exposta e Estoque e Distribuição</u>

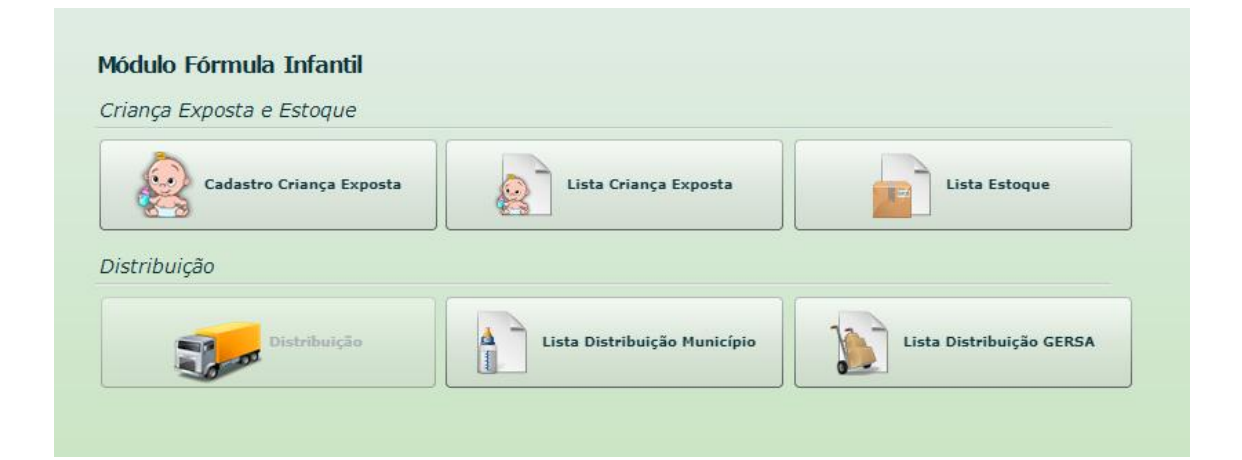

#### Criança Exposta e Estoque

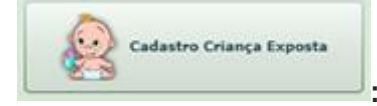

: Cadastro da criança exposta no módulo fórmula infantil.

Lista Criança Exposta

: Listagem de todas as crianças expostas já cadastradas pelo

município

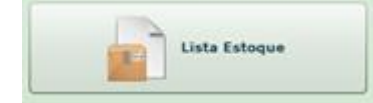

: Listagem do estoque distribuído pela GERSA para o seu

município.

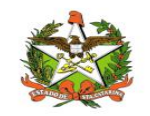

## Distribuição

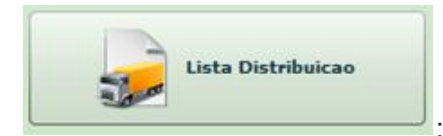

: Listagem de todas as distribuições feitas para a(s) criança(s)

exposta(s) de seu município.

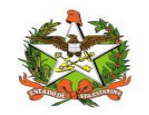

### 5. Cadastrando uma nova Criança Exposta

Para cadastrar uma nova criança exposta de seu município, clique na opção "Cadastro Criança Exposta".

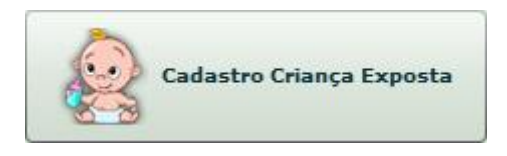

A seguinte tela irá abrir para preenchimento do campo "Nº Notificação SINAN":

| [Fórmula Infantil] Cadastro | × |
|-----------------------------|---|
| Nº Notificação SINAN:       | _ |
| Nº de notificação da Mãe    |   |
| Verificar                   |   |

Na tela de cadastro, você deve preencher o número de notificação da criança exposta desejada, e logo após clicar no botão "Verificar".

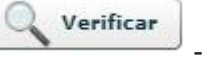

- verificar informações

Ao clicar no botão "Verificar" será efetuada uma busca no banco de dados do SINAN para verificar se o número digitado existe.

Caso o número exista, será verificado se o município da criança coincidi com o município de onde está sendo cadastrada, se não, será mostrado um alerta com a seguinte mensagem, abaixo:

| Ate | nção                                                          |
|-----|---------------------------------------------------------------|
|     | A criança exposta está registrada para o<br>município: Itajaí |
|     | Para cadastrá-la solicite sua transferência.                  |
|     | ОК                                                            |

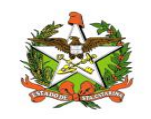

MANUAL OPERACIONAL DO ESTADO DE SANTA CATARINA

Neste caso, é necessário solicitar, ao município identificado na mensagem, o cadastro e transferência da criança exposta para o seu município. Assim, a criança passa a fazer parte de seu município.

Entretanto, se o município coincidir, será aberta a tela de "Confirmação":

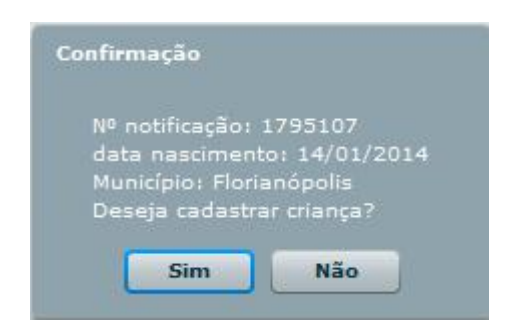

Na tela de "Confirmação" serão apresentadas algumas informações da criança exposta, como: nº de notificação, data de nascimento e município. Após confirmar as informações, basta clicar no botão "Sim" para finalizar o cadastro da criança exposta ou clicar no botão "Não" para abortar o cadastro.

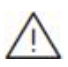

OBSERVAÇÃO: É permitido apenas o cadastro de criança exposta menor que 7 meses de idade. Neste caso, o módulo mostrará uma mensagem "Não é permitido o cadastro de criança exposta com idade maior de 6 meses".

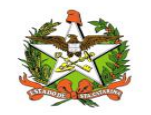

### 6. Lista de Criança Exposta

Para listar as crianças já cadastradas de sua GERSA, clique na opção "Lista Criança Exposta".

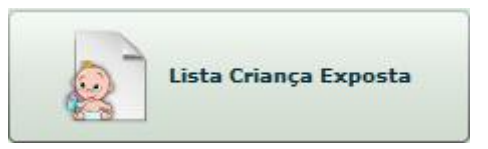

#### A seguinte tela irá abrir:

| GERSA:                      | São José | *             | Municípi | 0:         |            | -                    | 0 Buscar                |
|-----------------------------|----------|---------------|----------|------------|------------|----------------------|-------------------------|
| I <sup>o</sup> Notificação: |          |               | ] idad   | e:         |            | Maior 6 meses<br>Mãe |                         |
| Nº Notificação              | SINAN    | Município     | Ic       | lade (Mês) | Início     | Fim                  | Última distribuição     |
| 436828                      | 0        | Florianópolis |          | 1          | Março/2019 | Setembro/2019        | Março/2019              |
| 228594                      | 8        | Florianópolis |          |            |            |                      | Fevereiro/2019          |
|                             |          |               |          |            |            |                      |                         |
| [<                          | Pág.     | 1 🔺 de 1      | >)[      | >1         |            | Exil                 | iindo 1-2 de 2 registro |

A tela de acompanhamento possui as seguintes funcionalidades:

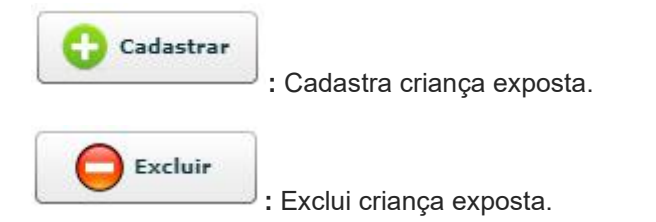

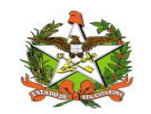

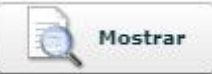

: Mostra as informações da criança exposta (nº notificação, município, idade, data nascimento, data início e fim do recebimento de fórmula infantil e quantidade de formula infantil recebida pela idade).

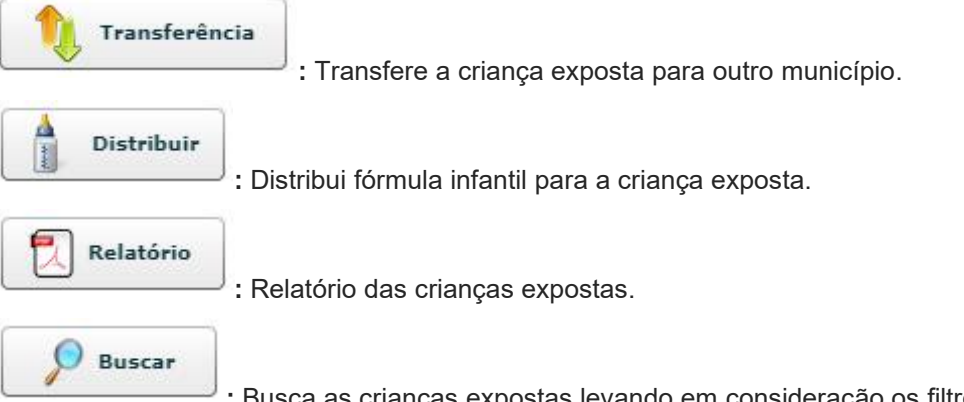

de notificação, gersa, município, idade e maior 6 meses).

Para executar a função de "Excluir", "Mostrar", "Transferir" e "Distribuir" é necessário selecionar uma criança exposta da listagem.

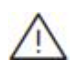

OBSERVAÇÃO: Os filtros selecionados na tela serão levados em conta somente após clicar no botão "Buscar".

O botão "Mostrar" abre uma tela com as informações da criança exposta selecionada na listagem, como: Número de notificação do SINAN, município, idade (mês), data de nascimento, data de início e fim do recebimento de fórmula infantil e, por fim, uma tabela com a quantidade de fórmula infantil recebida pela criança exposta em cada mês de vida.

|             |          | Nº Not     | tificação S | INAN:      |              |                      |
|-------------|----------|------------|-------------|------------|--------------|----------------------|
|             |          |            | 1795106     |            |              |                      |
| Município   | : Floria | anópolis   | 1.2         | Início:    | 13/02/2014   |                      |
| Idade (mês) | : 3      |            |             | Fim:       | 31/07/2014   |                      |
| Dt          | 12/0     | 1/2014     |             |            |              |                      |
| Tabela da   | quantid  | ade de fór | nula infan  | til recebi | da pela idad | <mark>e (mês)</mark> |
| 0 Mês       | 1 Mês    | 2 Meses    | 3 Meses     | 4 Meses    | 5 Meses      | 6 Meses              |
|             |          |            |             |            |              |                      |

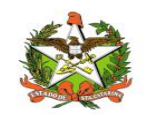

Já o botão "Transferência" possibilita que a criança exposta seja transferida para qualquer município de Santa Carina, no caso de mudança do município de residência. Conforme tela abaixo:

| Nº Notificacao:    | 2368869       |   |
|--------------------|---------------|---|
| Municipio Origem:  | Florianópolis |   |
| Municipio Destino: |               | - |

Basta selecionar o município de destino e clicar em "Transferir".

Transferir

- transferir muncipio

Para distribuir fórmula infantil selecione um registro na lista de criança exposta e clique em "Distribuir". A tela abaixo será aberta com o número de notificação da criança exposta e os campos Estoque, Nº Latas Distribuídas e Observação (se necessário) para preenchimento. Após o preenchimento basta clicar no botão "Distribuir".

| Notificacao               | 2368869 |  |
|---------------------------|---------|--|
| Estoque:                  |         |  |
| Nº Latas<br>Distribuidas: |         |  |
| Observação:               |         |  |
|                           |         |  |
|                           |         |  |
|                           |         |  |

Distribuir

- distribuir fórmula infantil

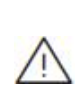

OBSERVAÇÃO: Ao preencher o campo "Estoque" (ao começar a digitar, os estoques existentes irão aparecer no campo – basta selecioná-lo). Os filtros selecionados na tela serão levados em conta ao clicar no botão "Relatório". O botão "Distribuir" na tela de acompanhamento distribui para a criança exposta. Já o botão "Distribuição" na tela principal distribui fórmula infantil para o município.

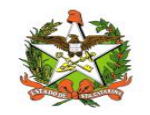

### 7. Lista de Estoque

Esta opção irá mostrar o estoque disponível, ou seja, tudo que foi distribuído para a sua GERSA.

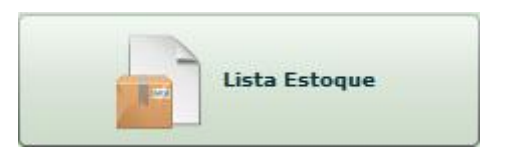

Ao clicar no botão "Lista Estoque" seguinte tela irá abrir:

| GERSA:                | Município: |                                         |               |
|-----------------------|------------|-----------------------------------------|---------------|
| São José              | -          |                                         |               |
| Qtd. Atual            | Lote       | Marca                                   | Validade      |
| 7                     | ABC        | A                                       | 31/12/2014    |
| 100                   | TIT        | TIT                                     | 23/01/2014    |
|                       |            |                                         |               |
| fotal em estoque: 107 |            | Legenda: 📕 30 dias ou menos para vencer | Validade venc |

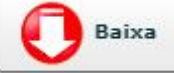

: Realiza baixa do estoque selecionado (Estoque com data de validade vencida, armazenamento inadequado, perda / roubo e outros).

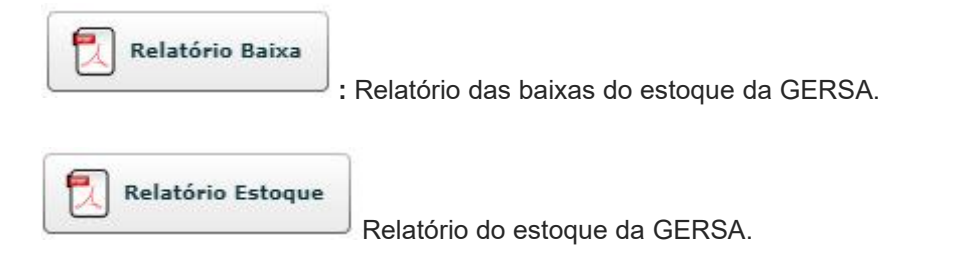

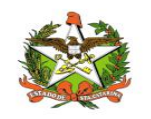

MANUAL OPERACIONAL DO ESTADO DE SANTA CATARINA

Caso o estoque possua uma data de validade vencida, o mesmo será grifado em vermelho. Se o estoque possuir uma data de validade de 30 dias ou menos para vencer, o mesmo será grifado em laranja, conforme legenda. Ainda, será mostrado um alerta com uma mensagem de aviso de vencimento ou próximo do vencimento conforme o caso.

Nesta lista é possível dar baixa no estoque e gerar relatório.

Ao clicar em "Baixa" após ter selecionado um estoque, a tela a seguir irá aparecer:

| Quantidade: |  |
|-------------|--|
| Motivo:     |  |
|             |  |

| Salvar |
|--------|
|        |

- salvar informações

Preencha o campo quantidade e motivo. Caso a opção do motivo selecionado seja "Outros", um novo campo surgirá "Especifique" destinado a descrição do motivo de baixa do estoque. Conforme tela abaixo.

| Quantidade:  |   |
|--------------|---|
|              |   |
| Motivo:      |   |
| Outros       | - |
| Especifique: |   |
|              |   |

Após o preenchimento clique no botão "Salvar".

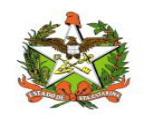

OBS: O campo "Motivo" opção "1ª entrega para RN sem notificação" é destinado para a seguinte situação:

A GERSA realiza uma distribuição de fórmula infantil para o município onde existe um recém nascido (RN) que ainda não possui número de notificação, então, destina-se a fórmula infantil para a criança exposta sem notificação. No entanto, a distribuição da GERSA gerou uma entrada no estoque do município, assim, é necessário realizar a baixa no estoque da quantidade recebida.

Os relatórios podem ser gerados clicando nos botões "Relatório Baixa" para gerar a lista da baixa do estoque realizada ou "Relatório Estoque" para gerar a lista do estoque existente.

Salvar

- salvar informações

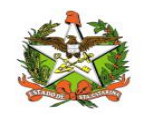

### 8. Lista de Distribuição

Esta opção irá mostrar todas as distribuições realizadas para as crianças expostas do seu município.

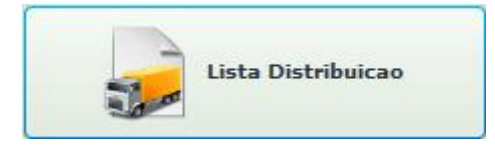

Ao clicar no botão "Lista Distribuição" a seguinte tela irá abrir:

| Notificação:   |               | Data<br>início: | Data<br>fim:     |          |                    |
|----------------|---------------|-----------------|------------------|----------|--------------------|
| GERSA:         |               | - Município:    | *1:              | *        | Buscar             |
| Nº Notificação | Município     | Data Saída      | Qtd. Distribuída | Marca    | Lote               |
| 1795106        | Florianópolis | 01/06/2014      | 1                | A        | ABC                |
| 2519543        | Florianópolis | 08/04/2014      | 1                | A        | ABC                |
| 1795106        | Florianópolis | 01/04/2014      | 3                | А        | ABC                |
| 290145         | Florianópolis | 10/03/2014      | 1                | A        | ABC                |
| 2373919        | Florianópolis | 10/03/2014      | 1                | A        | ABC                |
| 2373919        | Florianópolis | 10/03/2014      | 1                | A        | ABC                |
| 2373919        | Florianópolis | 24/02/2014      | 1                | A        | ABC                |
| 1795106        | Florianópolis | 24/02/2014      | 2                | A        | ABC                |
| 2519543        | Florianópolis | 14/02/2014      | 3                | A        | ABC                |
| 1795106        | Florianópolis | 14/02/2014      | 1                | A        | ABC                |
| <   Pá         | ig. 1 🔺 de 1  | > >             |                  | Exibindo | 1-10 de 10 registr |

Os campos "GERSA" e "Municípios" já são pré-selecionados.

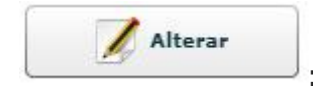

: Pode-se alterar a quantidade e/ou o estoque de distribuição.

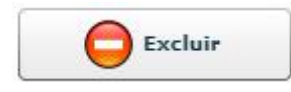

: Exclui a distribuição realizada de fórmula infantil para a criança

exposta.

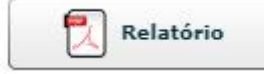

: Lista todas as distribuições realizadas pelo município.

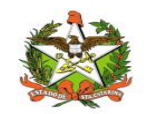

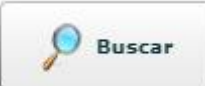

: Busca todas as distribuições do município levando em consideração os filtros preenchidos (nº de notificação, GERSA, município e intervalo das datas de início e fim de distribuição).

**Total:** Apresenta a soma da quantidade distribuída de todas as distribuições realizadas pelo município.

Na tela Distribuição de Fórmula Infantil é possível alterar, excluir e gerar relatório.

Para alterar e excluir é necessário selecionar uma distribuição na lista.

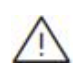

OBSERVAÇÃO: Os filtros selecionados na tela serão levados em conta somente após clicar no botão "Buscar".

Clicando no botão "Alterar" abrirá a tela para alteração das informações da distribuição realizada, conforme tela abaixo:

| [Fórmula Infantil] Alterar   | × |
|------------------------------|---|
| Nº Notificação: 1795106      |   |
| Município: Florianópolis     |   |
| Dt. Distribuição: 01/06/2014 |   |
| Estoque:                     |   |
| ( A ( ABC )                  |   |
| Quantidade:                  |   |
| 1                            |   |
| Observação:                  |   |
|                              |   |
|                              |   |
|                              |   |
| Salvar                       |   |

Basta alterar as informações desejadas e clicar em "Salvar".

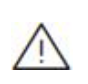

OBSERVAÇÃO: Ao preencher o campo "Estoque" (ao começar a digitar, os estoques existentes irão aparecer no campo – basta selecioná-lo).

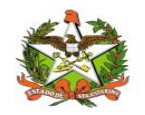

### 9. Configurações

#### Minha Conta

A opção "Minha Conta", no menu superior, permite enviar uma mensagem a equipe de suporte ao sistema Vigilantos, verificar as mensagens que foram recebidas, trocar senha de acesso e e-mail de sua conta, conforme a imagem abaixo:

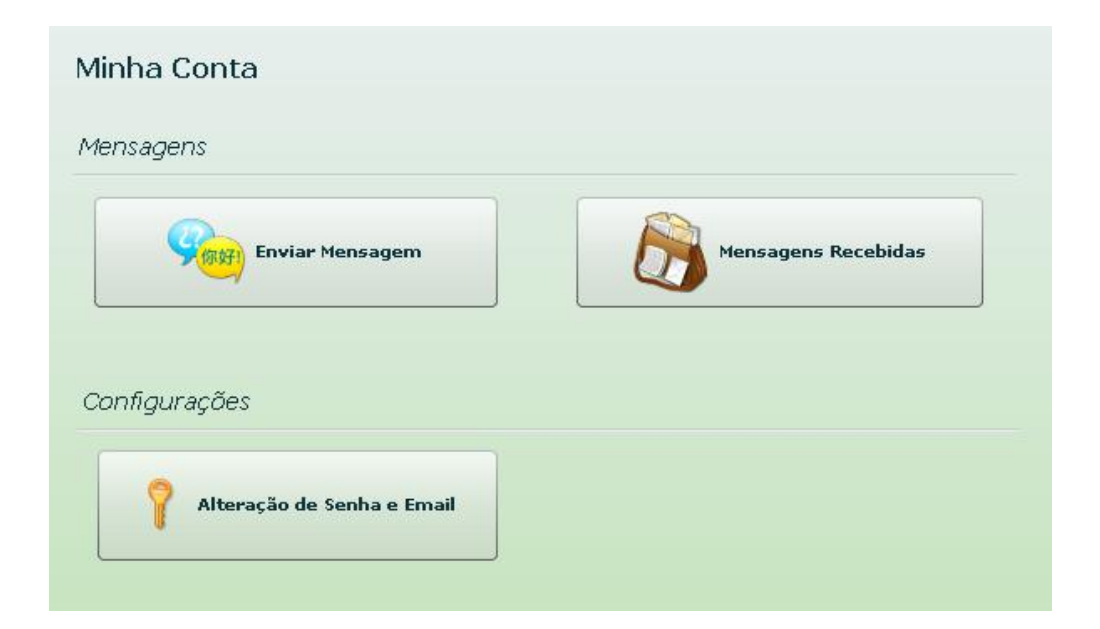

Enviar mensagem: Envio de mensagem ao suporte do Vigilantos;

Mensagens recebidas: Listagem de todas as mensagens enviadas do suporte a você.

Alteração de senha e email: Alterar a senha de acesso e o e-mail cadastrado em sua conta.

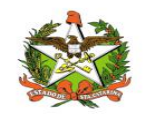

### Envio de Mensagem

Na opção "Enviar Mensagem", é possível enviar uma mensagem ao suporte do sistema. Quaisquer dúvidas, críticas e sugestões poderão ser enviadas, conforme a imagem abaixo:

| Suporte] Envio | i de Mensagem            |
|----------------|--------------------------|
| Data:          | 23/11/2011 - 15:17:06    |
| Destino:       | Administrador do Sistema |
| Assunto:       |                          |
| Mensagem:      |                          |
|                |                          |
|                |                          |
|                |                          |
|                |                          |
|                | Enviar                   |

Basta entrar com o assunto, a mensagem e clicar no botão "Enviar".

| Mensagens | Recebidas |  |  |
|-----------|-----------|--|--|
|           |           |  |  |

Na opção "Mensagens Recebidas", é possível visualizar a sua caixa de entrada de mensagens, conforme a imagem abaixo:

| Remetente        |           | Data                 | Assunto         |
|------------------|-----------|----------------------|-----------------|
| Administrador de | o Sistema | 04/11/2011 - 2:41 PM | Novo Vigilantos |
| Administrador di | o Sistema | 03/11/2011 - 1:36 PM | RE: IESTE       |
|                  |           |                      |                 |
|                  |           |                      |                 |
|                  |           |                      |                 |

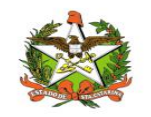

### Alteração de Senha e Email

Na opção "Alteração de Senha e Email", é possível alterar a sua senha de acesso ao sistema e também o seu email cadastrado, conforme a imagem abaixo:

| Atenção:                                                  |                                                                                                    |
|-----------------------------------------------------------|----------------------------------------------------------------------------------------------------|
| Troque ac                                                 | qui a sua senha de acesso.                                                                                                |
| Digite nos                                                | : campos abaixo a sua nova senha de acesso:                                                                               |
|                                                           | Senha:                                                                                                    |
| Digite nov                                                | amente:                                                                                                    |
|                                                           | lastrado                                                                                                    |
| <b>E-mail cao</b><br>Informaçô<br>serão envi              | ies importantes (como recuperação de senha)<br>iadas ao email cadastrado abaixo:                                          |
| E-mail cao<br>Informaçõ<br>serão envi<br>Email: vi        | ias a uto<br>ias importantes (como recuperação de senha)<br>iadas ao email cadastrado abaixo:<br>gilantos@saude.sc.gov.br |
| <b>E-mail cao</b><br>Informaçõ<br>serão envi<br>Email: vi | des importantes (como recuperação de senha)<br>iadas ao email cadastrado abaixo:<br>gilantos@saude.sc.gov.br              |